### Manual de usuario Preparación digital de envíos masivos

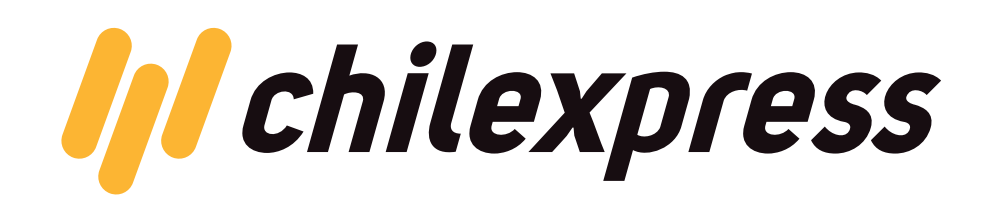

# If chilexpress

Bienvenido al manual de usuario Chilexpress para preparación digital de envíos masivos de sobres y encomiendas. Este documento tiene como propósito, ser una referencia y guía para realizar correctamente el proceso de ingreso masivo de datos a través del nuestro **Portal Empresas**, de modo que valide la cobertura origen / destino de sus envíos determine los servicios disponibles para sus envíos, normalice las direcciones de acuerdo al formato establecido por Chilexpress e imprima y peque etiquetas con código de barra y datos de destino de cada una de sus piezas. Se deben considerar las instrucciones al realizar un envio individual utilizando OTDigital.

#### TERMINOLOGÍA

#### A

#### OT DIGITAL

**OT generada automáticamente desde la página Web de Chilexpress** (www.chilexpress. cl), cuando el cliente realiza el registro de sus envíos a través de Orden de Transporte en Línea. Existen dos modalidades de uso de OT digital, **mediante certificado o manifiesto.** 

#### CERTIFICADO DE ENVÍO DE INFORMACIÓN

Es el documento y/o comprobante, que **indica el total de piezas que el cliente solicita retirar**, y que previamente, fueron ingresadas al Portal a través de la modalidad OT Digital. Estas piezas son etiquetadas por el cliente a mediante una etiquetadora CXP que es facilitada al cliente. En este documento figuran los datos generales del envío como:

| chineApress                                                                                                    |                                                                                                    | In of raure, and                                                                                                    | x0000003                            |
|----------------------------------------------------------------------------------------------------|----------------------------------------------------------------------------------------------------|----------------------------------------------------------------------------------------------------|-------------------------------------|
|                                                                                                    | Fecha Emisión                                                                                                    | Certificado: 29-09-20                                                                                                    | 015 10:39:3                         |
| CERTIFICADO                                                                                                    | DE CONFIRMACION DE E                                                                                                    | NVIO DE INFORM                                                                                                    | ACION                               |
| Estimado Cliente:                                                                                                    |                                                                                                    |                                                                                                    |                                     |
| Su información ha sido<br>asociado es 69626880                                                                                                    | recepcionada exitosamente y el n<br>18632                                                                                                    | imero de Orden de Tran                                                                                                    | sporte                              |
| Resumen de datos de                                                                                                    | errvia;                                                                                                    |                                                                                                    |                                     |
| Rut                                                                                                    | : 96756430-3                                                                                                    |                                                                                                    |                                     |
| Razón Social                                                                                                    | ORLEXPRESS S.A.                                                                                                    |                                                                                                    |                                     |
| TOC                                                                                                    | : 22303633                                                                                                    |                                                                                                    |                                     |
| Nombre Usuario                                                                                                    | : Usuario005                                                                                                    |                                                                                                    |                                     |
| N* Piezas enviadas                                                                                                    | 19                                                                                                    |                                                                                                    |                                     |
| Nº Ratino                                                                                                    | :0                                                                                                    |                                                                                                    |                                     |
| Fecha Impresión                                                                                                    | 29/09/2015 10:40:07                                                                                                    |                                                                                                    |                                     |
| Las condiciones del ser<br>Sillo web <u>erer chinares</u><br>este certificado por ser                                                                                                    | vicio de transporte son las que se<br>g en la sección Narmas de Transg<br>conocidas y aceptadas por ambar                                                                                                    | encuentran publicades<br>erte, las que no se rep<br>pertes.                                                                                                    | en nuestro<br>roducen en            |
| Las condiciones del ser<br>sito web <u>exectionem</u><br>este certificado por ser<br>Firma Ciente                                                                                                    | vicio de transporte son las que se<br>a en la secola <b>Narmas da Trans</b><br>conocidas y aceptadas por ambar                                                                                                    | encuentran publicadas<br>nerte, las que no se repr<br>partes.<br>Firma Chil                                                                                                    | en nuestro<br>roducen en            |
| Las condiciones del ser<br>Sho web <u>sex obtaines</u><br>este certificado por ser<br>Firma Chante                                                                                                    | vicio de transporte son las que se<br>a en la sección Narmas de Transp<br>conocidas y aceptadas por ambar                                                                                                    | encuentran publicadas<br>wrg. Ias que no se repr<br>partes.<br>Firma Chil                                                                                                    | en nuestro<br>roducen en            |
| Las condiciones del ser<br>1900 web <u>son contentions</u><br>este certificado por ser<br>Firma Chente                                                                                                    |                                                                                                    | encuentran publicados<br>entes, las que no se repr<br>pertes.<br>Firma Châ<br>Codigo Carrier<br>Fecha Retiro:<br>Hora Retiro:                                                                        | en nuestro<br>roducen en<br>express |
| Las condiciones del ser<br>stito web <u>executiones</u><br>este certificado por ser<br>Firma Cilente<br>Resumen de Sebres e                                                                                                    |                                                                                                    | encuentran publicades<br>arte, las que no se repr<br>pertes.<br>Firme Châ<br>Codigo Caviter<br>Focha Retiro:<br>Hora Retiro:                                                                         | en nuestro<br>roducen en<br>express |
| Las condiciones del ser<br>stito erè ser chargem<br>ette certificado por ser<br>Firma Chente<br>Resumen de Sobres er<br>Tipe de Servicio<br>Out HARS, SOLCENT                                                                        | with de transporte sol lait gas as<br>the social Revealed Transport<br>concessory solutions of and<br>concessory solutions of and<br>concessory solutions<br>concessory<br>concessory<br>concesory<br>concessory<br>concessory<br>concessory<br>concessory<br>concessory<br>co | encuentran publicadas<br>were, ias que no se repr<br>gartes.<br>Pirma Châ<br>Codigo Carrier<br>Focha Ratra:<br>Hore Retro:<br>Press Tistal (Kp.)                                                     | en nuestro<br>roducen en            |
| Las condiciones del ser<br>stilo etto por Athonese<br>entre cartificado por ter<br>Firma Cherite<br>Resumen da Sobresa en<br>Tues de Servicio<br>Och Hella, SSOLENTE<br>Resumen da Valjas en                                         | voto de transporte sos las gas os<br>estas a secolo Autoria de Transporte<br>concretes y inspirates por anter<br>concretes y inspirates por anter<br>concretes por anter<br>concretes y inspirates por anter<br>concretes por anter<br>concret                                                                                                    | enquentran publicados<br>serea, las dos no se rep-<br>partes.<br>Perma Châ<br>Codigo Carmer<br>Fecha Retro:<br>Hore Retro:<br>Peso Tatal (Kg.)                                                       | en nuestro<br>roducen en            |
| Las condiciones del ser<br>sito etto per Attanzam<br>esto estratucado por ter<br>Forma Cherde<br>Resumen da Sobresa en<br>Tapo de Servicio<br>OXI-MAN, SJOLETIT<br>Tapo de Servicio<br>OXI-MAN, SJOLETIT                             | Interdent de transportes sols las que se<br>las descols Auroras de transportes<br>constantes y antidates per element<br>of the transportes of the transport<br>of the transport of the transport<br>of the transport of the transport<br>of the transport of the transport<br>of the transport of the transport<br>of the transport of the transport<br>of the transport of the transport<br>of the transport of the transport<br>of the transport of the transport<br>of the transport of the transport<br>of the transport of the transport<br>of the transport of the transport of the transport<br>of the transport of the transport of the transport of the transport<br>of the transport of the transport of the trans                                                                                                    | Prima Chi<br>Coligo Carrier<br>Forma Chi<br>Coligo Carrier<br>Fecha Retro:<br>Hore Retro:<br>Press Tetal (Kg.)<br>Press Tetal (Kg.)                                                                  | en nuestro<br>roducen en            |
| Las condiciones del ser<br>stele est reculturarias<br>del est finado por ter<br>Forne Clerke<br>Resumen de Sobres ar<br>Tipo de Servicio<br>On HAME, SOURNIT<br>Resumen de Valjas er<br>Trojo de Servicio                            | not de transporte sie les que se<br>encodes y destates par les de<br>particular de<br>particular de<br>cardidad Parsa<br>notates<br>Cardidad Parsa<br>de<br>cardidad Parsa                                                                                                    | enconstrais publication<br>when, its que no se rep-<br>partes.                                                                                                    | en nuestro<br>roducen en            |
| Las configurades del ser<br>este certificado por ser<br>Prima Cliente<br>Trana Cliente<br>Da Malo, Stolante<br>Chi Malo, Stolante<br>Da Malo, Stolante<br>Tipo de Servicio<br>Otà Malo, Stolante<br>Tipo de Servicio<br>Prodestorati | And the theorem of the second second se                                                                                                    | encountras publicadas<br>encountras publicadas<br>estes, las que no se rep<br>partes.<br>Prese Chá<br>Codição Cantera:<br>Rora Retro:<br>Prese Total (Xg.)<br>Peses Total (Xg.)<br>Peses Total (Xg.) | en nuestro<br>roducen en            |
| Las confiliciones del ses<br>dels even procedenas<br>Perma Chente<br>Perma Chente<br>Resumen, da Solores en<br>Tupo de Servicio<br>DA ANA, SOLORTH<br>Tupo de Servicio<br>ORA ANA, SOLORTH<br>Tupo de Servicio<br>ORA ANA, SOLORTH   | non de transporte sen la ger se<br>en de cardon production de l'anti-<br>cardon de la contraction de la contraction<br>de la contraction de la contraction<br>de contraction de la contraction<br>de contraction de contraction<br>de contraction de contraction<br>de contraction<br>de contraction<br>de contraction<br>de con                                                                                                    | encuentras publicados<br>encuentras publicados<br>partes.<br>Firme Chil<br>Cotigo Canter<br>Prese Testal (Kg.)<br>Peses Testal (Kg.)<br>Peses Testal (Kg.)                                           | en nuestro<br>roducen en            |

- Número de Orden de Transporte Padre; con la cual usted podrá realizar seguimiento de sus envíos a través del mismo sitio Portal Empresas.
- **Datos del cliente o remitente**: Rut, Razón Social, TCC, Nombre de Usuario y total de piezas enviadas.
- **Detalle de las piezas**, cantidad de piezas por servicio y el peso total de todas las piezas con dicho servicio.

02

#### MANIFIESTO DE ENVÍO DE INFORMACIÓN

Es el documento y/o comprobante, **que indica el total de piezas que el cliente solicita retirar**, y que previamente, fueron ingresadas al Portal a través de la modalidad OT Digital. **Este documento aplica en dos casos:** clientes que no etiquetan y clientes que etiquetan utilizando sus propias impresoras.

| annearquite.                                                                                                    | 55                                                            |                                                          |                                           | Nº OT                                                                  | nacine:                                          | 090208008/35                                                                       |
|----------------------------------------------------------------------------------------------------|---------------------------------------------------------------|----------------------------------------------------------|-------------------------------------------|------------------------------------------------------------------------|--------------------------------------------------|------------------------------------------------------------------------------------|
|                                                                                                    |                                                               | Fec                                                      | ha Emisión                                | Certificade                                                            | 29-6                                             | 9-2015 10:43:04                                                                    |
| MANIFIES                                                                                                    | TO DE CO                                                      | NFIRMACI                                                 | ON DE E                                   | NVIO DE                                                                | INFOR                                            | RMACION                                                                            |
| Estimado Cliente:                                                                                                    |                                                               |                                                          |                                           |                                                                        |                                                  |                                                                                    |
| Su información ha si<br>asociado es 69626                                                                                                  | do recepcio<br>8868735                                        | nada exitosam                                            | ente y el n                               | úmero de O                                                             | rden de                                          | Transporte                                                                         |
| Resumen de dates                                                                                                    | de envie:                                                     |                                                          |                                           |                                                                        |                                                  |                                                                                    |
| Fut                                                                                                    | : 967                                                         | 56430-3                                                  |                                           |                                                                        |                                                  |                                                                                    |
| Radon Social                                                                                                    | 04                                                            | EXPRESS S.A.                                             |                                           |                                                                        |                                                  |                                                                                    |
| TCC                                                                                                    | :184                                                          | 56840                                                    |                                           |                                                                        |                                                  |                                                                                    |
| Nombre Usuario                                                                                                    | : Univ                                                        | r10001                                                   |                                           |                                                                        |                                                  |                                                                                    |
| N* Piezas enviadas                                                                                                    | 19                                                            |                                                          |                                           |                                                                        |                                                  |                                                                                    |
| Nº Retiro                                                                                                    | :0                                                            |                                                          |                                           |                                                                        |                                                  |                                                                                    |
| Fecha Impresión                                                                                                    | 12945                                                         | 9/2015 10:43                                             | 31                                        |                                                                        |                                                  |                                                                                    |
| Las condicionas del<br>sitio web ese chiesa<br>este certificado por                                                                        | servicio de<br>ser conoció                                    | transporte son<br>ección <b>Norma</b><br>IS y aceptadas  | las que se<br>de Transp<br>por ambai      | encuentrar<br>porte, las qu<br>s partes.                               | publica<br>ae no se                              | idas en nuestro<br>reproducen en                                                   |
| Las condiciones del<br>atto web <u>www.chitka</u><br>este certificado por                                                                  | servicio de<br>ser conoció                                    | transporte son<br>ección <b>Norman</b><br>es y aceptadas | las que se<br>de Transp<br>por ambai      | encuentrar<br>parte, las qu<br>s partes.                               | publica<br>Je no se                              | idas en nuestro<br>reproducen en                                                   |
| Les condiciones del<br>alto web executivad<br>este certificado por<br>Firma Cien                                                           | servicio de<br>mulo en la s<br>ser conocid<br>de              | transporte son<br>ección Normas<br>es y aceptadas        | las que se<br>de Transp<br>por amba       | encuentran<br>parte, las qu<br>s partes.                               | Firma                                            | das en nuestro<br>reproducen en<br>Chilexpress                                     |
| Las condiciones del<br>into web ese dista<br>este certificado por<br>Firma Clien                                                           | servicio de<br>ser conocid<br>de                              | transporte son<br>ección Morman<br>es y aceptadas        | las que te<br>de Transg<br>por amba       | encuentran<br>parta, las qu<br>s partes.                               | Firme                                            | ides en nuestro<br>reproducen en<br>Chilexpress                                    |
| Les condiciones del<br>altio web ana.china<br>este certificado por<br>Firma Cien                                                           | servicio de<br>ser conocid<br>te                              | transporte son<br>ección Marmar<br>es y aceptadas        | las que te<br>de Transp<br>por amba       | encuentran<br>parte, las qu<br>s partes.                               | Firma<br>digo Car                                | das en nuestro<br>reproduces en<br>Chilexpress                                     |
| Las condiciones del<br>unto web esse utilitate<br>este certificado por                                                                     | servicio de<br>seu o en la s<br>ser conocid                   | transporte son<br>ección Norman<br>es y aceptadas        | las oper te<br>de Transg<br>per amber     | concuentinan<br>parte, las p<br>s partes.                              | Firma<br>digo Ca<br>ha Retir<br>ra Retir         | adas en nuestro<br>reproduces en<br>Chilexpress<br>rrier:<br>p:                    |
| Las condiciones del<br>uno web ess chese<br>este certificado por<br>Firma Clien<br>Detalle de Sobres d                                     | servicio de<br>ser conocid<br>ser conocid<br>te               |                                                          | las que tel<br>de Transque<br>por ambai   | encuentran<br>parte, las qu<br>s partes.                               | Firme<br>digo Ca<br>(ha Ret)                     | clas en nuestro<br>reproducen en<br>Chilexpress<br>rear:<br>P0                     |
| Las condiciones del<br>uno web energiana<br>este certificado por<br>Firma Clien<br>Detalles de Sobres -<br>Nos, OT                         | servicio de<br>ser conocid<br>te<br>enviados:<br>Destinatario | transporte son<br>accón Mormaa<br>es y aceptadas         | las ours ter<br>de Transport<br>por ambar | encuentran<br>perte, las qu<br>s partes.<br>Co<br>Fe<br>Ho<br>Servicie | Firma<br>digo Ca<br>(ha Retin<br>Peso<br>(Kg.)   | edes en nuestro<br>reproducen en<br>Chilexpress<br>mer:<br>2:<br>Resumen operative |
| Las condiciones del<br>las condiciones del<br>mon web seas chieras<br>este certificado por<br>Firma Chen<br>Detalle de Sobres i<br>Nos, OT | servicio de<br>maio en la s<br>ser conocid<br>te<br>te        | transporte son<br>ecction Norman<br>es y acceptadas      | las que te<br>de Transg<br>por ambie      | encuentran<br>parte, las que<br>s partes.                              | Firma<br>digo Ca<br>cha Reto<br>ra Reto<br>(Kg.) | Adas en nuestro<br>reproducen en<br>Chilexpress<br>mer:<br>2<br>Resumen operative  |

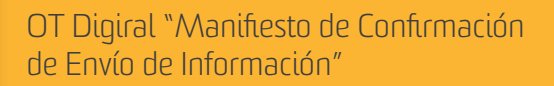

В

#### ENVÍO MASIVO

- **COBERTURA:** Localidad o comuna donde va dirigido el envío del cliente y que Chilexpress puede realizar la entrega a través de un despacho directo al cliente o a través de entrega en una oficina comercial.
- **SERVICIO:** Corresponde al tiempo de entrega comprometido con el cliente, por ejemplo: Over Night (ON) servicio que compromete una entrega hasta las 11:00 horas del día hábil siguiente de retirado o admitido el envío.
- NORMALIZACIÓN: Proceso que corrige y estandariza una dirección para los maestros de calles a nivel mundial.

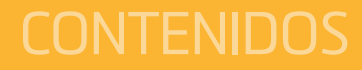

## Ingreso al sistema

## Acceso a envíos masivos

## Operación del sistema:

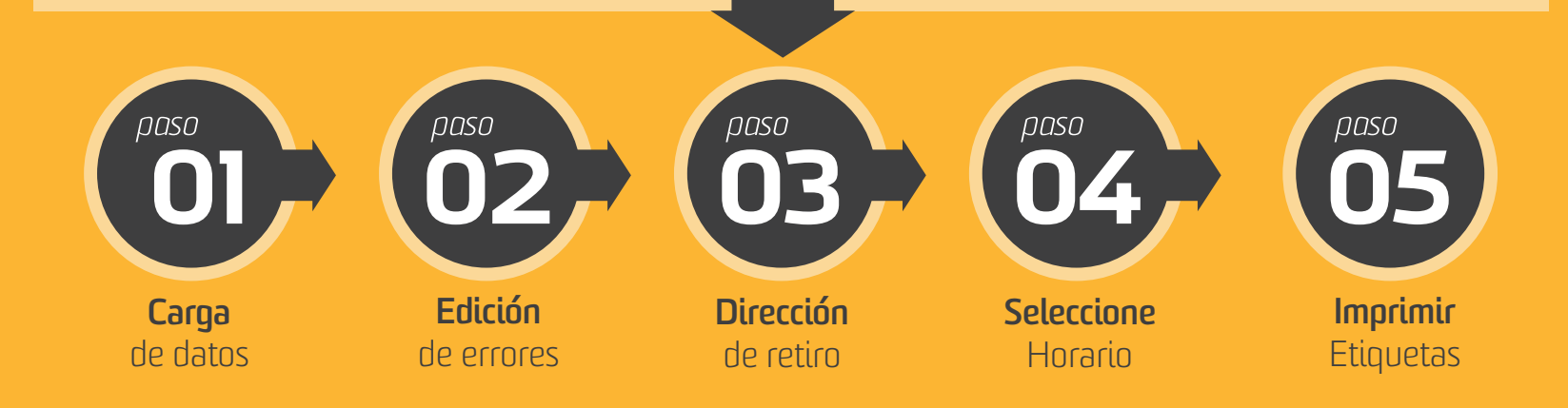

## Ingreso al sistema

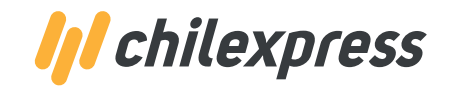

Para poder hacer uso del sistema de **Preparación Digital de Envíos**, es necesario que usted **ingrese a nuestro portal Chilexpress en línea.** (www.chilexpress.cl/portalempresas).

En la pantalla de ingreso usted deberá **completar ciertos datos dependiendo del número de usuario** que usted sea. Este número se lo asignará el administrador de la cuenta corriente Chilexpress. Para el caso de los usuarios con Tarjeta de Cliente Chilexpress (TCC) los datos requeridos son los siguientes:

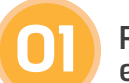

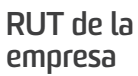

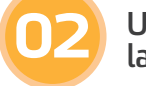

Usuario que realiza la preparación de envíos

#### 3 Contraseña del usuario

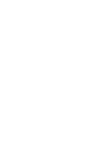

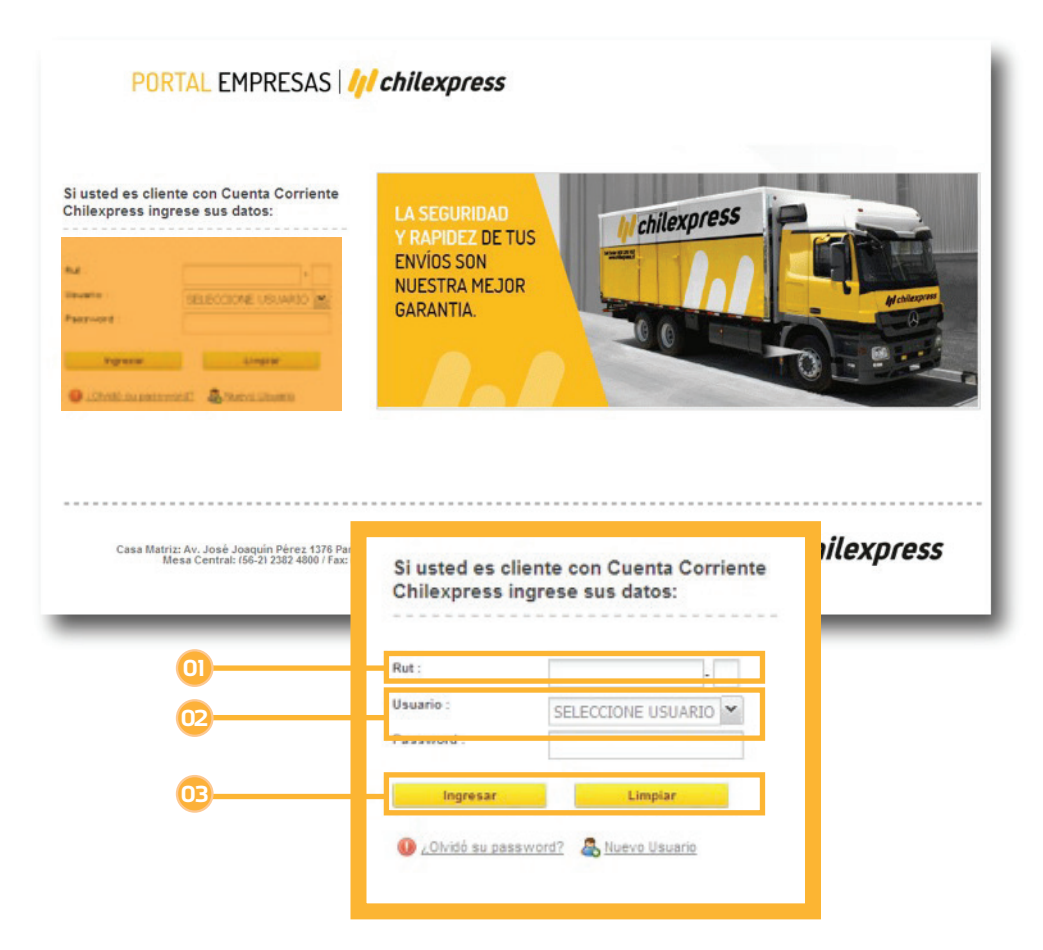

## Acceso a OT Digital

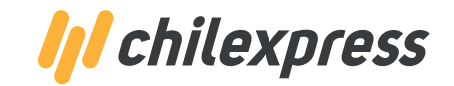

#### Seleccionar el número de TCC

Antes de cualquier acción que usted desee realizar dentro del portal, deberá seleccionar el N° de TCC a la cual se realizará el cargo del envío.

|       | enta Reuros        | Materiales | OT Digital | Mis Facturas | Información        | Tutoriales |         |  |
|-------|--------------------|------------|------------|--------------|--------------------|------------|---------|--|
| A     | DMINISTRACIÓN      | 0          |            |              |                    |            |         |  |
|       | ELECCIÓN CUEN      | TAS TUU    |            |              |                    |            |         |  |
| 🚨 Núm | ero Cuenta Chilexp | ress       |            |              |                    |            |         |  |
| N"    | de Cuenta          | Tibulor    |            | Eje          | cutivo             |            | Estado  |  |
| 121   | 0600               | PRUEBA     |            | ОН           | LEXPRESS ENEA ENEA |            | Vigente |  |
| 221   | 101633             | PRUEBAS    |            | сн           | LEXPRESS ENEA ENEA |            | Vigente |  |
|       |                    |            |            |              |                    |            |         |  |
|       |                    |            |            |              |                    |            |         |  |
|       |                    |            |            |              |                    |            |         |  |

Una vez que ha ingresado al portal ubique la sección **OT DIGITAL** y seleccione la opción que desea utilizar.

Existen dos formas de realizar envíos: • Envío Masivo (OTD Masivo) • Envío Individual (OTD Individual)

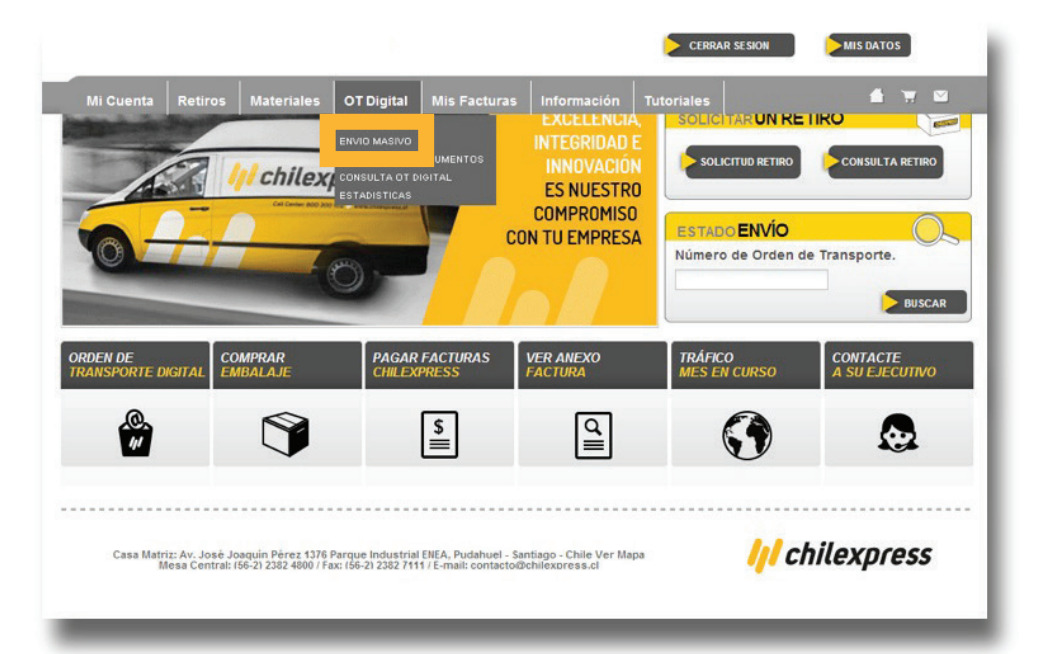

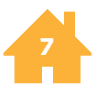

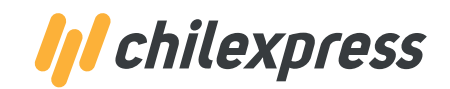

**OTD** Masivo

Al ingresar a la carga masiva, se puede apreciar que se agrego un cuadro explicando como se debe completar la nueva planilla, para así optar a la cobertura extendida.

| Cobertura Extendida                                                                                                    |                   |
|----------------------------------------------------------------------------------------------------|-------------------|
| DATOS DEL ENVIO         Localidad/Comuna (*)       ?         SELECCIONE LOCALIDAD/COMUNA          Localidad/Comuna (*)       ?         SELECCIONE LOCALIDAD/COMUNA          INGRESE E-MAIL       ?         Seleccionar archivo       Ningún archivo seleccionado         Dirección de Devolución       ?         Seleccionar archivo       Ningún archivo seleccionado         Dirección de Devolución       ?         Depto/PISO       DEPTO/PISO                                                                                                    | do                |
| Para agregar cobertura extendida a sus piezas:       ?         ①       En la plantilla podrá DECLARAR PRODUCTO como: Moda(1), Tegnología(2), Repuestos(3), Productos Médicos(4) u Otros (5).       ?         ②       Luego se debe declarar el valor de este en la columna VALOR DECLARADO (sin puntos ni signos).       ?         ③       3 Finalmente, si desea contratar la cobertura extendida, rellene el campo COBERTURA EXTENDIDA con SI.       ?         Descargar Nueva Planilla       Saber más.       Descargar Nueva Planilla       Saber más. | <u>aber más</u> . |

También se incorporó un mensaje, donde explica en que consiste la cobertura extendida.

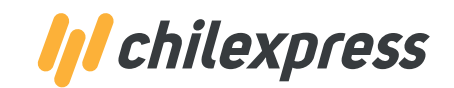

**Carga** de datos

Acá se muestra donde se incorporaron las nuevas columnas de cobertura extendida. Estas nuevas columnas corresponden a "Y" y "Z"

| VALOR_DECLARADO_PRODUCTO | EMAIL | CELULAR | ENTREGAOFICINA | INFOADICIONAL | AGRAGRUPADA | AGRTOTALPIEZAS | AGRPIEZANUMERO | EMPRESA | DESTINATARIOSECUNDARIO | CONTENIDO_DECLARADO_P | COBERTURA_EXTENDIDA |
|--------------------------|-------|---------|----------------|---------------|-------------|----------------|----------------|---------|------------------------|-----------------------|---------------------|
| 1000000                  |       |         |                |               |             |                |                |         |                        | 4                     | si                  |
| 10000001                 |       |         |                |               |             |                |                |         |                        | 1                     | si                  |
| 50000                    |       |         |                |               |             |                |                |         |                        | 2                     | si                  |
| 50001                    |       |         |                |               |             |                |                |         |                        | 3                     | si                  |
| 65000                    |       |         |                |               |             |                |                |         |                        | 5                     | si                  |

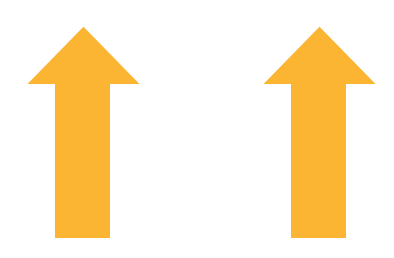

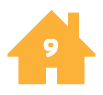

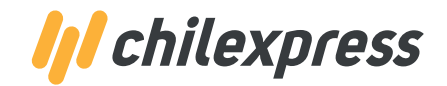

paso 01

### Carga de datos

Formato del archivo de OT Digital Masiva:

|                | FORMATO ARCHIV                                                                                                    | O OT DIGITAL MASIVA                                                                   |              |                          |                     |
|----------------|----------------------------------------------------------------------------------------------------|---------------------------------------------------------------------------------------|--------------|--------------------------|---------------------|
| NOMBRE COLUMNA | DESCRIPCIÓN                                                                                                    | VALORES                                                                               | TIPO DATO    | OBLIGATORIEDAD           | CANT.<br>CARACTERES |
|                |                                                                                                    | 1=S=Sobre                                                                             |              |                          |                     |
| PRODUCTO       | Nombre, Inicial o Código del producto<br>enviado                                                                                               | 2=V=valija                                                                            | Alfanumérico | SI                       | 50                  |
|                |                                                                                                    | 3=E=Encomienda                                                                        |              |                          |                     |
|                |                                                                                                    | 1 ULTRA RÁPIDO                                                                        |              |                          |                     |
|                |                                                                                                    | 2 OVERNIGHT                                                                           |              |                          |                     |
|                |                                                                                                    | 3 DÍA HÁBIL SIGUIENTE                                                                 |              |                          |                     |
|                |                                                                                                    | 4 DÍA HÁBIL SUBSIGUIENTE                                                              |              |                          |                     |
| SERVICIO       | Código del servicios seleccionado                                                                                                    | 5 TERCER DÍA HÁBIL                                                                    | Numérico     | SI                       | 50                  |
|                |                                                                                                    | 8 AM/PM                                                                               |              |                          |                     |
|                |                                                                                                    | 10 2HORAS                                                                             |              |                          |                     |
|                |                                                                                                    | 11ENTREGA DÍA SÁBADO (EDS)                                                            |              |                          |                     |
|                |                                                                                                    | 12 OVERNIGHT PRIORITARIO                                                              |              |                          |                     |
| DESTINO_COMUNA | Nombre de la Comuna de destino                                                                                                    | Ej: Santiago Centro, Providencia,<br>Cerrillos, Antofagasta.                          | Texto        | SI                       | 50                  |
| PESO           | Peso de las pieza, con un máximo de 2<br>decimales                                                                                             | Ej: 0.5, 1.2, 1.25, etc.                                                              | Numérico     | SI                       | 50                  |
| DESTINATARIO   | Nombre de la persona a quien va<br>dirigida la pieza                                                                                           | Ej: Nicolás                                                                           | Texto        | SI                       | 150                 |
| CALLE          | Nombre de la Calle en la cual está el<br>destino (ó)<br>Nombre de la<br>Calle+Numero Completo                                                  | Ej (A): Avenida Santa Ana<br>Ej (B): Avenida Santa Ana 2563<br>Oficina 803 <b>(*)</b> | Alfanumérico | SI                       | 100                 |
| NUMERO         | Número de la dirección de destino<br>(este campo debe ir vacío<br>en caso de estar la dirección de<br>manera completa en el<br>campo Calle (*) | Ej : 5632, 0-23, 1236, etc.                                                           | Numérico     | Según Alternativa<br>(*) | 20                  |
|                | Complemento o referencia a la<br>dirección (este campo debe ir vacío en<br>caso de estar la dirección de manera<br>completa en el campo Calle) | Ej: Departamento 805, Depto. 805,<br>Oficina 455, Of. 23, Local A, Local B-<br>45     | Alfanumérico | Según Alternativa<br>(*) | 50                  |
| REFERENCIA     | Numero o datos de referencia de cada<br>cliente                                                                                                | Ej: número de factura, número de<br>compra, número de pedido, etc.                    | Alfanumérico | SI                       | 100                 |
| ALTO           | Alto de la pieza, sin decimal                                                                                                    | Ej: 25, 100, etc.                                                                     | Numérico     | NO                       | 50                  |
| ANCHO          | Alto de la pieza, sin decimal                                                                                                    | Ej: 25, 100, etc.                                                                     | Numérico     | NO                       | 50                  |
| LARGO          | Alto de la pieza, sin decimal                                                                                                    | Ej: 25, 100, etc.                                                                     | Numérico     | NO                       | 50                  |

|                              | FORMATO ARCHIVO                                                                                 | O OT DIGITAL MASIVA                                                          |              |                |                     |
|------------------------------|-------------------------------------------------------------------------------------------------|------------------------------------------------------------------------------|--------------|----------------|---------------------|
| NOMBRE COLUMNA               | DESCRIPCIÓN                                                                                     | VALORES                                                                      | TIPO DATO    | OBLIGATORIEDAD | CANT.<br>CARACTERES |
| CARGOEMPRESA                 | Cargo del destinatario                                                                          | Ej: Ejecutivo, Gerente General, etc.                                         | Texto        | NO             | 50                  |
| MONTO_COBRO_COD              | Monto del Cobro contra entrega, en<br>caso de pago contra entrega                               | Ej: 12.000, 5.800, etc                                                       | Numérico     | NO             | 50                  |
| VALOR_DECLARADO_PRODUCTO     | Valor del producto que esta enviando.                                                           | Ej: 100000                                                                   | Numérico     | NO             | 50                  |
| EMAIL                        | Email del destinatario (este campo se<br>completa en caso de<br>ser "Entrega Oficina Comercial) | Ej: qertyuio@asdfd.cl                                                        | Texto        | NO             | 200                 |
|                              |                                                                                                 |                                                                              |              |                |                     |
| CELULAR                      | Celular del destinatario (este campo se<br>completa en caso de                                  | Ej: 08-9459632, 32-231789, 02-                                               | Numérico     | NO             | 50                  |
|                              | ser "Entrega Oficina Comercial)                                                                 | 234956                                                                       |              |                |                     |
|                              | Dato que solo se registra cuando es<br>Entrega Oficina Comercial                                | 1= Si es EOC                                                                 | Numérico     | NO             | 50                  |
| ENTREGAOFICINA               | (EOC)                                                                                           | 0=Si no es EOC o su defecto no debe<br>lleva dato                            |              |                |                     |
| INFOADICIONAL                | Información complementaria o de<br>referencia                                                   | Ej: Teléfono de entrega, entregar a<br>conserje,                             | Alfanumérico | NO             | 400                 |
|                              |                                                                                                 | 1= Si es Agrupada                                                            |              |                |                     |
| AGRAGRUPADA                  | Indica si hay más de una pieza<br>agrupada al mismo destino                                     | 0=Si no es Agrupada o su defecto <b>no</b><br><b>debe llevar dato</b>        | Numérico     | NO             | 10                  |
| AGRTOTALPIEZAS               | Cantidad total de Piezas agrupadas                                                              | Ej.: 5                                                                       | Numérico     | NO             | 10                  |
| AGRPIEZANUMERO               | Numero de la pieza agrupada                                                                     | Ej.: 1 ( siguiendo el ejemplo, esta<br>seria la pieza 1/5)                   | Numérico     | NO             | 10                  |
| EMPRESA                      | Nombre de la empresa a donde es<br>enviada la pieza en caso de<br>existir                       | Ej: Chilexpress, Santander, etc.                                             | Texto        | NO             | 20                  |
| DESTINATARIOSECUNDARIO       | Nombre de la persona que puede<br>recibir en caso de no hacerlo el<br>destinatarios final       | Ej: Conserje Jose Peña, Secretaria<br>Maria Aravena, etc.                    | Texto        | NO             | 150                 |
| CONTENIDO_DECLARADO_PRODUCTO | Debe indicar lo que esta enviado,<br>escogiendo una categoría que más se<br>acerque.            | 1. Moda<br>2. Tecnología<br>3. Repuestos<br>4. Productos médicos<br>5. Otros | Numérico     | NO             | 10                  |
| COBERTURA_EXTENDIDA          | Debe indicar si desea contratar la<br>cobertura extendida                                       | Ej: SI o NO                                                                  | Texto        | NO             | 10                  |

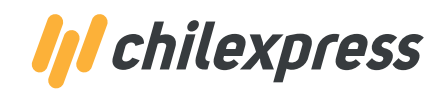

paso 01

### **Carga** de datos

Las columnas del archivo Excel deben ser completadas según el siguiente listado.

#### 回 producto

Nombre, inicial o código del producto enviado.

#### 😳 servicio:

1. UR; 2. ON; 3. DHS; 4. DHSS; 5. TDH

#### ) destino/comuna

Comuna de destino.

#### 🤒 PESO

Peso estimado de la encomienda o sobre. El peso real de la encomienda o sobre se definirá en nuestro centro de reparto. Debe ir en kilogramos.

#### DESTINATARIOS

Nombre de la persona que recibe la pieza.

#### 00 CALLE:

Nombre de la calle en la cual está el destino (ó) Nombre de la calle + número + complemento.

#### 🦻 NÚMERO

La numeración de la dirección.

#### 🤨 complemento

En caso que la dirección sea un departamento se debe colocar en esta columna. Ejemplo: Depto. 501

#### 🦻 REFERENCIA

Será el número o código de referencia que ingrese la empresa para su posterior búsqueda, con información del usuario.

LARGO, ANCHO Y ALTO: Se ingresará en centímetros, las cuales serán validados en nuestro centro de reparto. Deben ir en centímetros.

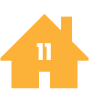

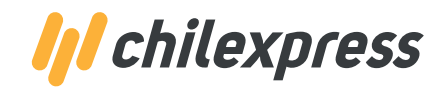

**Carga** de datos

Una vez completado este archivo Excel y guardado en alguna carpeta de su computador **debe hacer lo siguiente**:

| RESUMEN                                                       | 1 CARGAR 2 EDICIÓN 3 DIRECCI 4 DE HORA 5 CERTIFIC            | localidad de origen,              |
|---------------------------------------------------------------|--------------------------------------------------------------|-----------------------------------|
| REMITENTE                                                     | DATOS DEL ENVÍO                                              | lugar desde donde se<br>el envío. |
| CHILEXPRESS S.A.<br>Nº Cuenta<br>Haddada - CHILEXPRESS OFFICE | Localidad de Origen (*) ? PUDAHUEL *                         |                                   |
| Nombre Remitente                                              | Archivo (Excel) (7)   PALVAREZP  PALVAREZP  PALVAREZP  OB  O | Escribir la dirección             |
| THE USER TEST                                                 | Dirección de Devolución (*) ? PUDAHUEL *                     | electrónico al cual un            |
|                                                               | 1376 DEPTO/PISO                                              | del nroceso                       |

do la es decir, el realizará

de correo sted desea avances

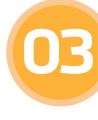

Hacer clic sobre el botón examinar para buscar, dentro de su PC, el archivo Excel con los datos del envío.

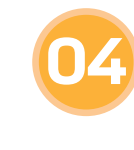

Escribir la dirección de devolución de las piezas contenidas en la carga, esto es en caso de ser necesario.

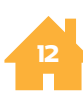

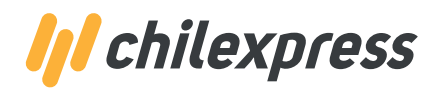

paso Ol

### **Carga** de datos

Finalmente, cuando ya ha establecido los parámetros básicos, haga clic en el botón **Cargar Archivo** para dar inicio al proceso de validación.

La validación de estos datos considera una serie de procesos internos que se realizan completamente en línea, es por ello que, **dependiendo de la cantidad de datos (filas) que usted haya enviado en el archivo Excel es el tiempo que tome el procesamiento del archivo.** 

### Las validaciones en línea que el sistema contempla son los siguientes:

- **Formato de los campos:** columnas del Excel.
- 2 **Largos de los campos:** que estén de acuerdo al formato definido para el archivo de datos.
- Destinos/Comuna: datos que correspondan a la comuna con Coberturas vigentes de Chilexpress.
- ••• **Productos:** que correspondan a la gama de productos vigentes de Chilexpress (sobre, valija, encomienda).
- **Servicios:** que estos correspondan a la gama de servicios vigentes de Chilexpress.
- **Direcciones:** para las comunas de la Región Metropolitana, se realiza una validación de consistencia entre calle, número y comuna a través de una aplicación tecnológica de última generación disponible en Chilexpress.

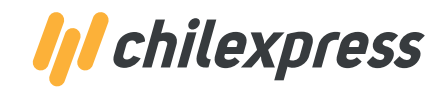

Carga de datos

Se visualiza una **Confirmación de Formato**:

| OT DIGIT                                                        | LL.              |                                                          |                                   |            |             |                |          |             |        |
|-----------------------------------------------------------------|------------------|----------------------------------------------------------|-----------------------------------|------------|-------------|----------------|----------|-------------|--------|
| ESUMEN                                                          |                  | 1 CLASLA                                                 |                                   |            | 1 000       |                |          |             |        |
|                                                                 |                  | · DATOS (EXC                                             | A 18                              |            |             |                |          |             |        |
| ombre Cliente<br>ILEXPRESS S.A.<br>Cuenta<br>455840 - ORLEXPRES | IS OFFICE        | DATOS DEL EN<br>Localidad de Orig<br>Correo(s) de Notifi | enito<br>enito<br>leasilónito (*) | PUDAHUE    | 1           | 8 oans         | v        |             |        |
| ombre Remitente                                                 |                  | Archivo (Excel) (*)                                      |                                   | 2 Calassia | an an an hi | No so slot     | archive. |             |        |
| HE USER TEST                                                    |                  | Dirección de Deve                                        | dución (*)                        | Selecce    | onar archi  | vo No se elgio | archivo  |             |        |
|                                                                 |                  |                                                          |                                   | PUDAHUE    | L           |                | ~        |             |        |
|                                                                 |                  |                                                          |                                   | 10738      |             |                |          |             |        |
|                                                                 |                  |                                                          |                                   | 131.0      |             |                |          |             |        |
|                                                                 |                  |                                                          |                                   |            |             |                |          |             |        |
| Confirmación de                                                 | e Formato de Arc | hivo Excel                                               |                                   |            |             |                |          |             | ×      |
| PRODUCTO                                                        | SERVICIO         | DESTINO                                                  | PESO                              | DESTIN     | OURATARIO   | CALLE          | NUMERO   | COMPLEMENTO | REFER  |
| I (SOBRE)                                                       | 3 (DIA HABIL SI. | ANTOFAGASTA                                              | 0,5                               | JUAN C     | ARLOS       | AVENIDA PEOR   | 14930    | PO IND.     | 90265" |
| 1 (SOBRE)                                                       | 3 (DIA HABIL SI. | ANTOFAGASTA                                              | 0,5                               | GALOP      | GUEROA      | BOLIWAR        | 675      |             | 872631 |
| 1 (SOBRE)                                                       | 3 (DIA HABIL SI. | ANTOFAGASTA                                              | 0.5                               | WALDO      | RIVER       | COQUIMBO       | 666      | OF.501 P.5  | 558267 |
| 3 (ENCOMIENDA)                                                  | 3 (DIA HABIL SI. | ANTOFAGASTA                                              | 1                                 | PATRIC     | IO SAN      | LATORRE        | 2357     | OF.31       | 68293" |
| 1.1.1                                                           |                  |                                                          | 1.1                               |            |             |                |          |             | _      |
| 4                                                               |                  |                                                          |                                   |            |             |                |          |             |        |

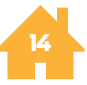

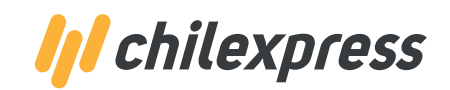

## **OTD** Individual

Como se puede apreciar en la imagen, tenemos los campos nuevos **Productos a enviar**, **Declare valor producto y Agregar cobertura extendida**.

| 1 SELECCIÓN 2 S             | ELECCIÓI 3 SELECCIÓI<br>ESTINATA DE SERVIC    | 4 DIRECCI 5 SELECCI | 6 ACEPTACI<br>DE ENVÍO | 7 IMPRIMIR<br>CERTIFICA               |                                        |
|-----------------------------|-----------------------------------------------|---------------------|------------------------|---------------------------------------|----------------------------------------|
| NGRESE DATOS DESTINA        | 'ARIO<br>Natarios frecuentes, haga click aquí |                     |                        | · · · · · · · · · · · · · · · · · · · |                                        |
| 🖲 Tipo Persona 🛛 🔍 Tip      | o Empresa                                     |                     |                        |                                       |                                        |
| ombre (*)                   | INGRESE NOMBRE                                |                     |                        |                                       |                                        |
| p. Paterno (*)              | INGRESE AP. PATERNO                           |                     |                        |                                       |                                        |
| p. Materno                  | INGRESE AP. MATERNO                           |                     |                        |                                       |                                        |
| i-mail (*)                  | INGRESE E-MAIL                                | INGRESE E-MAIL      |                        |                                       |                                        |
| mpresa                      | INGRESE EMPRESA                               |                     |                        |                                       |                                        |
| argo Empresa                | INGRESE CARGO EMPRESA                         |                     |                        |                                       |                                        |
| Producto a enviar           | ? SELECCIONE TIPO DE PRODU                    | лсто 🗸              |                        |                                       | ¥                                      |
| eclare valor producto       | ? INGRESE SU VALOR EN PESO                    | )S                  | MODA                   |                                       |                                        |
| Agregar Cobertura Extendida | ? SI NO                                       |                     | TECNOLO                | GIA                                   |                                        |
| Ionto Cobro COD             | ? INGRESE MONTO                               |                     | PRODUCT                | OS MEDICOS                            |                                        |
| omuna/Localidad Destino (*) | SELECCIONE DESTINO                            | v                   | OTROS                  |                                       |                                        |
| Entregar en:                | Domicilio Oficina Chilexp                     | ress                |                        |                                       |                                        |
| Calle: (*)                  | INGRESE CALLE                                 |                     |                        |                                       | Una vez que haya completado los dat    |
| lúmero: (*)                 | Nº INGRESE D                                  | EPTO                |                        |                                       | norsonalos ol cliente dobe doclarar ol |
| Direccion de Devolución     | ? SELECCIONE COMUNA                           | ~                   |                        |                                       |                                        |
|                             | INGRESE CALLE                                 |                     |                        |                                       | producto que esta envlando, seleccion  |
|                             | Nº DEPTO/PISO                                 |                     |                        |                                       | la categoría que más se le acerque.    |
| Volver Cancelar             | Siguiente                                     |                     |                        |                                       | 5 1                                    |

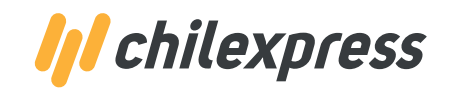

*разо* 02-

### Edición de Errores

En la sección edición de errores de la carga masiva, **podrá realizar las correcciones en línea**, de acuerdo a las validaciones que se han efectuado en el paso anterior. En este paso, **solo se mostraran las piezas cargadas con error.** 

| RESUMEN                                                                                             | 1 CARGAR<br>DATOS JEXC                                                            | 2 DE ERRO                                                          | 3 RETIRO 4 DE                                                              | HORA 5 CER                                       | RIMER<br>TREECT          |                              |             |       |
|----------------------------------------------------------------------------------------------------|-----------------------------------------------------------------------------------|--------------------------------------------------------------------|----------------------------------------------------------------------------|--------------------------------------------------|--------------------------|------------------------------|-------------|-------|
| REMTENTE                                                                                            | > RESULTADO DEL                                                                   | PROCESO DE CAR                                                     | RGA                                                                        |                                                  |                          |                              |             |       |
| Kombre Cliente<br>DILLEXPRESS S.A.<br>4º Cuenta<br>8456840 - CHELEXPRESS OFFICE<br>Kombre Remitente | Número de Piezas da<br>Piezas Cargadas con<br>Piezas Cargadas Err                 | argadas de Excel:<br>n Error:<br>or Complemento:                   | 79<br>0                                                                    | Número de Pieza<br>Piezas con Error              | is Seleccio<br>Seleccion | nadas:<br>edas: O            |             |       |
| THE USER TEST                                                                                       | Piezas Cargadas sin                                                               | Error:                                                             | 21                                                                         | Piezas sin Error                                 | Piezas sin Error : 21    |                              |             |       |
|                                                                                                    | Total de Piezas Carg                                                              | adas:                                                              | 100                                                                        | Total de Piezas:                                 |                          | 21                           |             |       |
|                                                                                                    | Resultado del Pro                                                                 | ceso de Carga                                                      |                                                                            |                                                  |                          |                              |             |       |
|                                                                                                    | E FILA P                                                                          | RODUCTO                                                            | SERVICIO                                                                   | DESTINO/COM                                      | PESO                     | CALLE                        | NÚMERO      | co    |
|                                                                                                    | 🗇 / 1 E                                                                           | NCOMIENDA                                                          | DIA HABIL SIGUIENTE                                                        | ARAUCO                                           | 0                        | LOS HORCON                   | 0           | -     |
|                                                                                                    | E / 2 E                                                                           | NCOMIENDA                                                          | DIA HABIL SIGUIENTE                                                        | ARICA                                            | 0                        | SIETE DE JUNIO               | 176         |       |
|                                                                                                    | E / 3 6                                                                           | NCOMIENDA                                                          | DIA HABIL SIGUIENTE                                                        | ARICA                                            | 0                        | AVENIDA SANT                 | 2612        |       |
|                                                                                                    | E / 4 E                                                                           | NCOMIENDA                                                          | DIA HABIL SIGUIENTE                                                        | CABRERO                                          | 0                        | RUTA O CINCU                 | 1           |       |
|                                                                                                    | □ 2 5 E                                                                           | NCOMIENDA                                                          | DIA HABIL SIGUIENTE                                                        | CALAMA                                           | 0                        | GRANADEROS                   | 2013        |       |
|                                                                                                    | E/6 6                                                                             | NCOMIENDA                                                          | DIA HABIL SIGUIENTE                                                        | CALAMA                                           | 0                        | MADAME CURIE                 | 2362        |       |
|                                                                                                    |                                                                                   |                                                                    |                                                                            | A                                                | -                        |                              |             | 1     |
|                                                                                                    | H d I plana                                                                       | the state is a                                                     | 1.1.21                                                                     |                                                  |                          | Beel                         |             |       |
|                                                                                                    | IN N L Pagna                                                                      | 1 de tit i r                                                       | ri i Her                                                                   |                                                  |                          | neg                          | 50051-790   | e / e |
|                                                                                                    | Descargar piezas carp<br>Descargar piezas carp                                    | gadas con error 🕅<br>gadas con éxito 🕅                             |                                                                            |                                                  |                          |                              |             |       |
|                                                                                                    | Los registros de colo<br>selecciona y presiona<br>complemento puede o<br>Cancelar | r amarillo equivale<br>a el botón "Confirm<br>editar el registro y | n a registros con error solo<br>ur Registros" el sistema lo<br>corregirlo. | en el largo del campo<br>dejará con largo 20, si | complemen<br>desea mod   | to, si usted lo<br>filoar el | Confirmar I | legis |

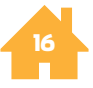

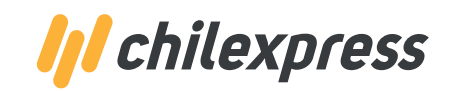

*разо* 02

## Edición de Errores

Para saber qué error fue detectado por el sistema para alguno de los registros subidos, **basta que usted posicione el puntero del mouse sobre el número de fila que desea revisar** y en base a un cuadro de texto se le indicarán todos los problemas detectados para esa línea en particular.

|                  | FILA                                   | PRODUCTO                                                                                    | SERVICIO                                             | DESTINO/COM                  | PESO                       | CALLE                                                  | NÚMERO                         | co            |
|------------------|----------------------------------------|---------------------------------------------------------------------------------------------|------------------------------------------------------|------------------------------|----------------------------|--------------------------------------------------------|--------------------------------|---------------|
| Ø                | 30                                     | SOBRE                                                                                       | DIA HABIL SIGUIENTE                                  | SANTIAGO CE                  | 0                          | AVENIDA COP                                            | 1000000                        | •             |
| 0                | Des                                    | cripción del erro                                                                           | r GUIENTE                                            | SANTIAGO CE                  | 0                          | VALLEJOS                                               | 1000000                        |               |
| 0                | - Re                                   | SUBRE                                                                                       | ULTRA RAPIDO                                         | SANTIAGO CE                  | 0                          | AVENIDA CAR                                            | 1000000                        | 10            |
| 0                | 33                                     | SOBRE                                                                                       | OVERNIGHT                                            | SANTIAGO CE                  | 0                          | ALTO MANIHU                                            | 1000000                        |               |
| 0                | 34                                     | SOBRE                                                                                       | DIA HABIL SIGUIENTE                                  | SANTIAGO CE                  | 0                          | ARTURO PRAT                                            | 1000000                        | I.            |
| a                | 35                                     | SOBRE                                                                                       | DIA HABIL SUBSIGUIENTE                               | SANTIAGO CE                  | 0                          | AVENIDA LAUT                                           | 1000000                        |               |
|                  |                                        |                                                                                             |                                                      |                              |                            |                                                        |                                |               |
|                  |                                        |                                                                                             |                                                      |                              |                            | Deals                                                  | Acres 4 70 4                   | - TO.         |
| ir ar            | Pàgi<br>piezas c                       | argadas con error                                                                           | 8<br>8<br>8                                          |                              |                            | Regis                                                  | stros 1 - 79 d                 | e 79          |
| n ar<br>ar<br>Si | Pagi<br>piezas c<br>piezas c<br>. USTE | na 1 de 1<br>argadas con error<br>argadas con éxito<br>d desea hac                          | er una corrección de                                 | 2 sea modific                | nplemento,<br>ar el comple | Regis<br>si usted lo selecciona<br>emento puede editar | stros 1 - 79 d                 | e 79          |
| Si               | piezas o<br>piezas o<br>uste<br>gistr  | argadas con error<br>cargadas con érror<br>cargadas con érror<br>d desea hac<br>o marcado o | cer una corrección de<br>como con error, <b>bast</b> | 2 I campo con<br>sea modific | nplemento,<br>ar el comple | Regi:<br>si usted lo selecciona<br>mento puede editar  | stros 1 - 79 de<br>Confirmar F | e 79<br>Regis |

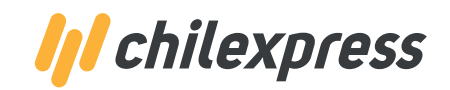

разо 02

### Edición de Errores

Al seleccionar el ícono de "lápiz", aparecerá la pantalla de Edición del registro en donde usted podrá realizar la corrección requerida.

| Destino                          | LAS CONDES 🗸       | Producto                       | ENCOMIENDA 👻               |
|----------------------------------|--------------------|--------------------------------|----------------------------|
| Peso (Kg.)                       | 1                  | Dimensiones (cm.)              | 1 Alto X 1 Ancho X 1 Largo |
| Referencia                       | INGRESE REFERENCIA | Servicio                       | DIA HABIL SIGUIENTE        |
| DBERTURA EXTENDIDA               |                    |                                |                            |
| Producto a Enviar:               | MODA               | Declare su Valor               | 11000000                   |
|                                  |                    | Agregar Cobertura<br>Extendida | ⊮ SI NO                    |
| Calle Original Archivo:<br>Calle | AVENIDA LAS CONDES | Número                         | 13033 INGRESE DEPTO        |
| Destinatario                     | RODRIGO VERA       | Cargo Empresa                  | INGRESE CARGO EMPRESA      |
| Cobro Contra Entrega             |                    |                                |                            |
| Email                            | INGRESE E-MAIL     | Celular                        |                            |
|                                  |                    |                                | Ejemplo : "9195XXXX"       |
| Monto Cobro Cod                  | INGRESE MONTO      |                                |                            |
| Entrega en Oficina               | 🔘 Si 💿 No          |                                |                            |
|                                  |                    |                                |                            |
|                                  | _                  |                                |                            |
| Validar Información              | Cancelar           |                                |                            |

Una vez que ha realizado la corrección, haga clic sobre el botón Validar Información.

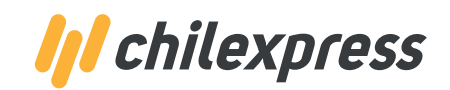

*разо* 02

### Edición de Errores

Si la corrección ha sido exitosa, aparecerá un mensaje indicando esta situación.

| Destino<br>Peso (Kg.)<br>Referencia<br>Calle Original Archivo: | SANTIAGO CENTRO V<br>0,5<br>A123456789;B123456789                                    | Producto<br>Dimensiones (cm.)<br>Servicio | SOBRE                                                                                                    | Haga clic en el botón<br>Aceptar y verá como el                                     |
|----------------------------------------------------------------|--------------------------------------------------------------------------------------|-------------------------------------------|----------------------------------------------------------------------------------------------------|-------------------------------------------------------------------------------------|
| Destinatario<br>Cobro Contra Entrega<br>Email                  | PASEO HUERFANOS PRUEBA 1 Chilexpress en Linea INGRESE E-N Los Datos estan correctame | Cargo Empresa                             | INGRESE DEPTO       INGRESE CARGO EMPRESA       Improvementation       Improvementation       Improvementation | registro pasa a formar parte<br>de los registros sin error,<br>descontándose de las |
| Monto Cobro Cod<br>Entrega en Oficina                          | INGRESE MONTO                                                                        | do Produ                                  | INGRESE VALOR                                                                                                  | "Piezas Cargadas con Error"                                                         |
| Validar Información                                            | Cancelar                                                                             |                                           |                                                                                                    |                                                                                     |

Los errores de formato y consistencia de la información **deben ser corregidos obligatoriamente**, de lo contrario, cada vez que intente "Validar Información" aparecerá una advertencia indicando esta situación.

### Existe una validación y listado de OC's AE's para la selección del cliente.

| estino                         | CABRERO                 |      | ~         | Producto          | ENCOMIENDA       | ~                  |       |  |
|--------------------------------|-------------------------|------|-----------|-------------------|------------------|--------------------|-------|--|
| eso (Kg.)                      | 0,5                     |      |           | Dimensiones (cm.) | Alto X           | Ancho X            | Largo |  |
| eferencia                      | 32924TR0299413          |      |           | Servicio          | DIA HABIL SIGUI  | ENTE               | ~     |  |
| alle Original Archivo:<br>alle | RUTA Q CINCUENTA KM     |      |           | Número            | 1                | Y MEDIO CA         | BRERO |  |
| Destinatario                   | MANUEL CABEZAS<br>30000 |      |           | Cargo Empresa     | INGRESE CARGO    |                    |       |  |
| Cobro Contra Entrega           |                         |      |           |                   |                  |                    |       |  |
| Imail                          | GALAVAREZU              | 0    | CHILEXPR  | ESS.CL            | Celular          |                    |       |  |
|                                |                         |      |           |                   |                  | Ejemplo : "9195xxx | 00"   |  |
| ntrega en Oficina              | 0 S                     | ® No |           |                   |                  |                    |       |  |
|                                |                         |      |           |                   |                  |                    |       |  |
|                                | ELCA                    | aro. | ALTO DEBE | SER UN            | NUMERO ENTERO MA | ATON QUE CENU.     |       |  |

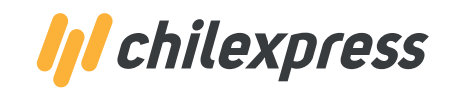

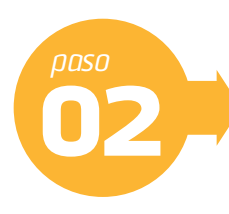

### Edición de Errores

Se despliega la opción de descargar las piezas **cargadas con error** y las **cargadas con éxito**, esto permitirá al usuario volver a cargar el archivo.

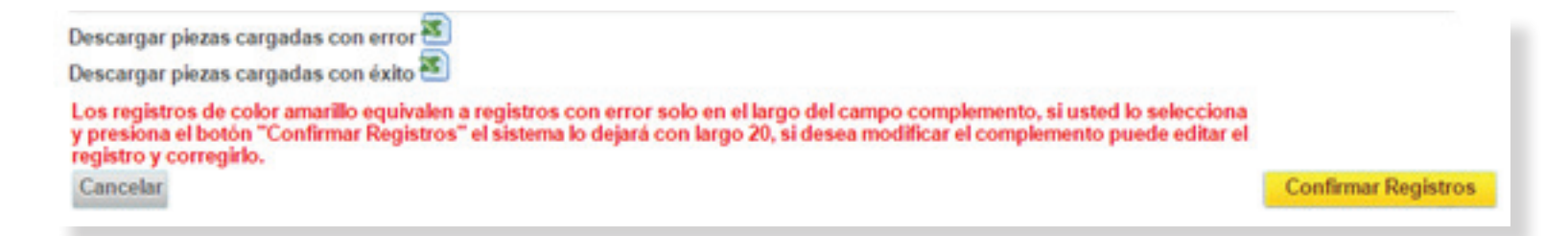

| 0.64.12   | - 0 -    | 61.4         |                                  |                   | -                                                       |                 |      |                                                             |                         |                          | -                       | - Pers             | Continue | (0) - M | forest loof in      | -     |                                     |      |       |      |                |       |           |        | lei                       | 0    |
|-----------|----------|--------------|----------------------------------|-------------------|---------------------------------------------------------|-----------------|------|-------------------------------------------------------------|-------------------------|--------------------------|-------------------------|--------------------|----------|---------|---------------------|-------|-------------------------------------|------|-------|------|----------------|-------|-----------|--------|---------------------------|------|
| Archiere. | (minist) | interfac     | Diseño de pá                     | igna for          | mulas Datus                                             | Rentar          | 10fa |                                                             |                         |                          |                         |                    |          |         |                     |       |                                     |      |       |      |                |       |           |        | - 6                       | 2 0  |
|           |          | to the state | Conservation<br>entertaintentert | Advanture<br>Same | Consectes<br>Propredeter<br>Editor electrics<br>records | 11 Conternar    | Ten  | E, Borner<br>En Vertrer in Albert<br>Schwertlicher<br>Mauer | Textus an<br>cohumenter | Curtar<br>Curtar<br>Name | Vanescore<br>de datos i | Concertan<br>Artes | 12       |         | er tropper 5        |       | *] Madrae anale<br>*) Doutar entres |      |       |      |                |       |           |        |                           |      |
|           | 45       | • (          | F =                              | ворцсто           |                                                         |                 |      |                                                             |                         |                          |                         |                    |          |         |                     |       |                                     |      |       |      |                |       |           |        |                           |      |
| A         |          |              | c                                | D                 |                                                         |                 |      |                                                             |                         |                          |                         |                    |          | 4       | н                   |       | 1 I                                 | 1.1  | 8     | 1.1  | м              |       | N         | 0      | P                         | 6    |
| 1 98004   | xC10     | MINOR        | HSTM0                            | PE50              | DISTINATABLE                                            |                 |      | GAU                                                         |                         |                          |                         |                    | N./      | MERC    | COMPLEMENT          | 0     | REFERENCIA                          | AU10 | ANCHO | (ARG | O CARGOEMPRESH | NOADO | 00040_000 | VALOR  | EMAL                      | CILU |
| 1 1       | 1        | 3            | BRAUCD                           | 0,3               | FRANCISCO NUI                                           | NEZ             |      | LOS H                                                       | ORCONES 1/              | ¥.                       |                         |                    | 0        |         | ANAUCO              |       | 43473790299433                      |      | 1     |      | SECRETARIA     | 1.1   |           |        | galavanesu@chitexpress.c  | 1    |
| • P       | - 1      |              | 6RICA                            | 0,5               | GIL BELTRAN M                                           | <b>LOARIAGA</b> |      | 5471                                                        | OF MAN BO               |                          |                         |                    | 176      |         | Y 380-OF208         |       | 14006780299433                      | 40   |       | 30   |                |       |           |        | galavarazu@chilexpress.c  | 1    |
| 4 3       | - 6      | 3            | AUGA                             | 0,3               | CARLOS LEE                                              |                 |      | AVEN                                                        | CA SANTA I              | MARIA                    |                         |                    | 260      | 2       |                     |       | MARTINOZYMIA                        | 40   |       | 10   |                |       |           |        | galavarezu@chilexpress.c  | 1    |
| 5 (3      | - P      |              | CABRERO                          | 0,5               | MANUEL CABEZ                                            | A5              |      | RUTA                                                        | Q ONCUENT               | ER KIM                   |                         |                    | 1        |         | <b>Y MEDIO CABR</b> | ERO   | 32104790279411                      |      |       |      |                |       |           | 300000 | galavarezu@chilespress.cl | 1    |
| 6 8       | - 1      |              | CALANA                           | 0,3               | ROSA VALENCIA                                           | ARARA           |      | GRAN                                                        | ADEROS                  |                          |                         |                    | 201      | 8       | A                   |       | 4881079029941                       |      |       |      |                |       |           |        | galavanezu@chilespress.c  | 4    |
| 1 1       |          |              | CALANIA                          | 0,5               | JUAN CONTRER                                            | RS MERCAD       | Ö.   | MAD                                                         | ME CURIE                |                          |                         |                    | 204      | 2 )     | 0/14/71             |       | 21975790299403                      |      |       |      |                |       |           |        | galavanezu@chilexpress.cl | 1    |
| 4 4       |          |              | CALANIA                          | 0.5               | MARIO GARDA                                             | \$050           |      | POTH                                                        | IRALOS                  |                          |                         |                    | 408      |         | BARRIO INOUS        | TRIAL | 5996278029943                       |      |       |      |                |       |           |        | galavarezu@chilespress.cl | 4    |
| . h.      | - 1      |              |                                  |                   | and a second                                            |                 |      |                                                             |                         |                          |                         |                    | 1        |         |                     |       | the subscription of the             |      |       |      |                |       |           |        |                           |      |

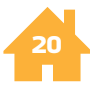

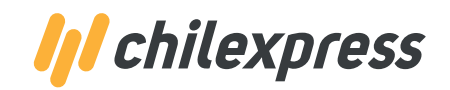

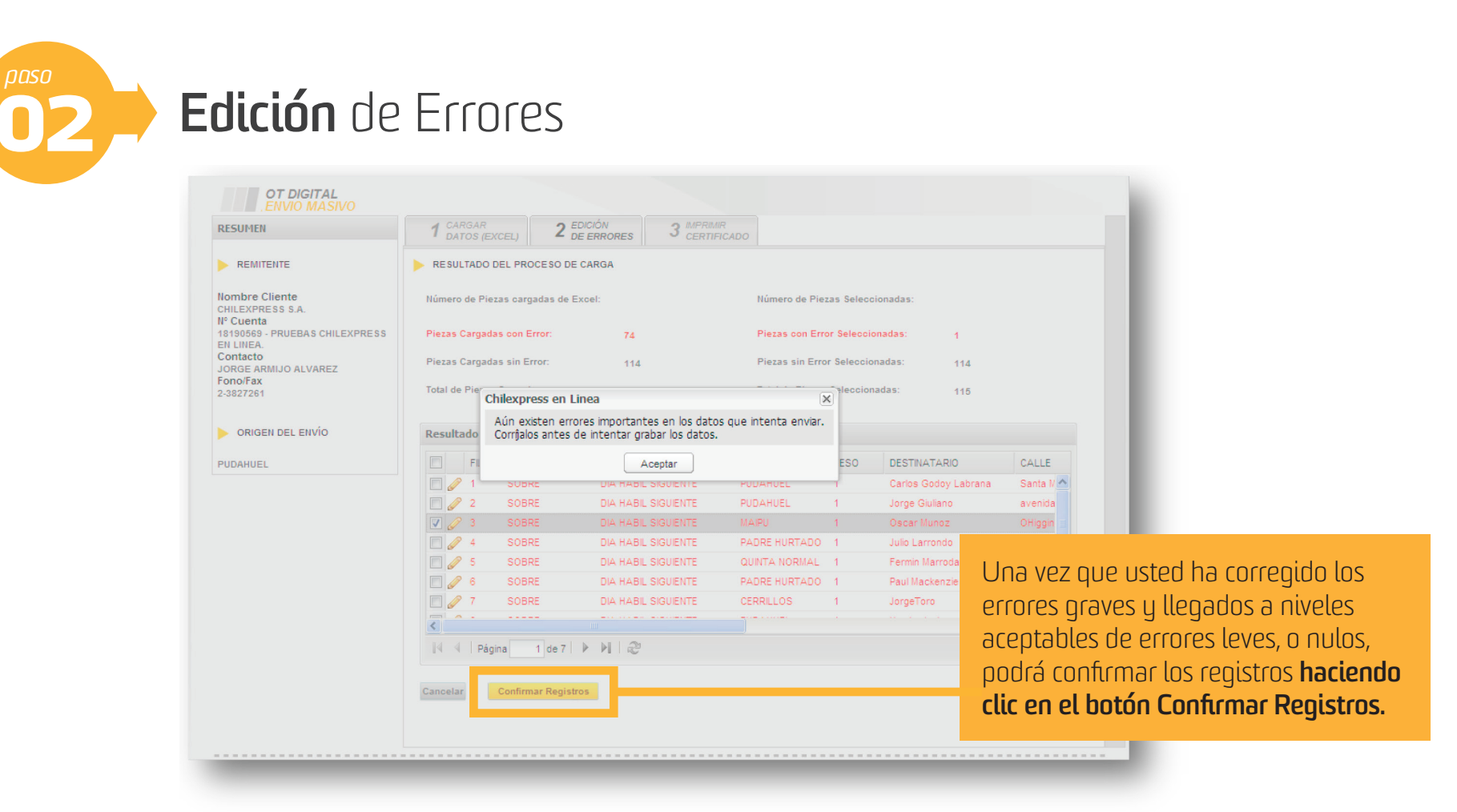

**NOTA:** Existe un máximo en porcentaje de tolerancia de direcciones **No Normalizadas** por el sistema que permite pasar al paso siguiente sin el 100% normalizado.

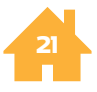

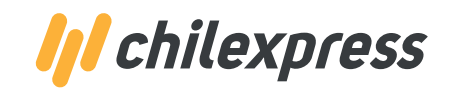

*разо* **03** 

### Dirección de Retiro

Usted deberá **seleccionar la dirección** en donde se realizara el retiro. Si usted ya tiene asociadas direcciones a la TCC se le desplegarán las direcciones registrada con anterioridad.

|                          | RESUMEN                                                                  | 1 CARGAR<br>DATOS (EXC. 2 EDICIÓN 3                                                                                                    | 3 RETIRO 4 DE                                                                                                    | ECCH 5 MPRIMER                                                                                                    |                                                                                         |                                                                                                    | Podrá:                                                                                                    |
|--------------------------|--------------------------------------------------------------------------|----------------------------------------------------------------------------------------------------|----------------------------------------------------------------------------------------------------|----------------------------------------------------------------------------------------------------|-----------------------------------------------------------------------------------------|----------------------------------------------------------------------------------------------------|----------------------------------------------------------------------------------------------------|
|                          | Nombre Cliente                                                           | Si desea agregar una dirección, haga                                                                                                    | click Aqui                                                                                                    |                                                                                                    |                                                                                         |                                                                                                    | Agregar direcciones                                                                                                    |
| Seleccionar<br>dirección | Cuenta<br>USB40 - CHILEXPRESS OFFICE<br>Index Remittente<br>HE USER TEST | Direction           VENIDA ROBLE HUACHO - 100-           AVENIDA ROBLE HUACHO - 100-           AVENIDA ROBLE HUACHO - 100-           PAICAVI - 104-           PAICAVI - 104-           PAICAVI - 104-           PAICAVI - 104-           PAICAVI - 104-           PAICAVI - 104- | Comuna<br>CHILLAN<br>PANGUIPULLI<br>PANGUIPULLI<br>PANGUIPULLI<br>CANETE<br>CANETE<br>CANETE<br>CANETE<br>CANETE | Contacto<br>FRANCISCO HERNANDEZ<br>RODRIGO 3<br>RODRIGO 2<br>rodrigo zuniga<br>R23<br>RZX<br>RZX<br>RZ1<br>RZ1<br>RZ | Modificar<br>10<br>10<br>10<br>10<br>10<br>10<br>10<br>10<br>10<br>10<br>10<br>10<br>10 | Elminar<br>O<br>O<br>O<br>O<br>O<br>O<br>O<br>O<br>O<br>O<br>O<br>O<br>O<br>O<br>O<br>O<br>O<br>O<br>O | <ul> <li>B Modificar direcciones</li> <li>C Eliminar direcciones</li> <li>Este paso es opcional, en caso no requerir programar el retiro el instante o al ser un cliente o retiro habitual ya programado</li> </ul> |
|                          |                                                                          | <ul> <li>↓↓ ↓ Página 1 de 1 ↓ ↓ ↓</li> <li>Si usted tiene retiros habituales no haga uso Volver</li> </ul>                                                                                                    | s de este môdulo, al me                                                                                          | nos que necesite hacer un retiro ad<br>¿Desea generar retiro? 💿 Şi                                                   | licional no hab<br>O No                                                                 | Registros 1 - 9 de 9<br>Stual<br>Siguiente                                                             | Aquí aparecerá un mensaje<br>indicando que si el cliente tiene                                                                                                    |

**es necesario realizar este paso**, a no ser que requiera de un retiro distinto al ya planificado.

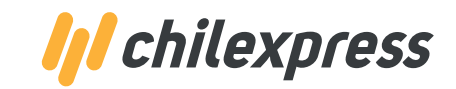

| OT DIGITAL<br>ENVIO MASIVO<br>RESUMEN                                                                                                  | 1 CARDAR 2 EDICIÓN 3 DIRECT A SELECCO 5 MP                                                                                                    | NULAR C                                                                                                    |
|----------------------------------------------------------------------------------------------------|----------------------------------------------------------------------------------------------------|----------------------------------------------------------------------------------------------------|
| REMITENTE Nombre Cliente CRILEXPRESS S.A. N° Cuenta 15456840 - CRILEXPRESS OFFICE Contacto FemoFax 2-3827120 CRIGEN DEL ENVIO PUDAHUEL | JORNADA HORARIA     Jormada PM     FECHA     Ver dia actual     Fecha Retiro: 06/08/2015     Fecha Act     SELECCIONE HORARIO DE RETIRO     Gi Horarios Disponibles     Inicio Ventana     Fin Ventana | Una vez seleccionada la dirección en<br>donde se generará el Retiro por Chilex<br>press, <b>se debe seleccionar la Jornada</b> |
|                                                                                                    |                                                                                                    | En caso de no e<br>disponibilidad (o<br>que se está ejec<br>do la carga mas<br><b>se puede selecc</b>                          |

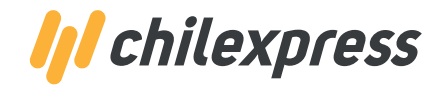

*раѕо* 03

### **Dirección** de Retiro

Al confirmar el registro aparecerá inmediatamente en otra ventana el **Manifiesto y/o Certificado**, según corresponda, con el **FOLIO DE RETIRO** asignado en PDF para imprimir con la cantidad de destinos que se ingresaron en el archivo Excel indicando la **OT PADRE,** en la parte superior, y la **OT HIJAS,** al lado de cada código de barra.

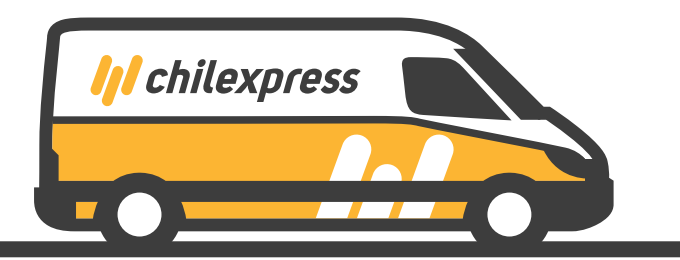

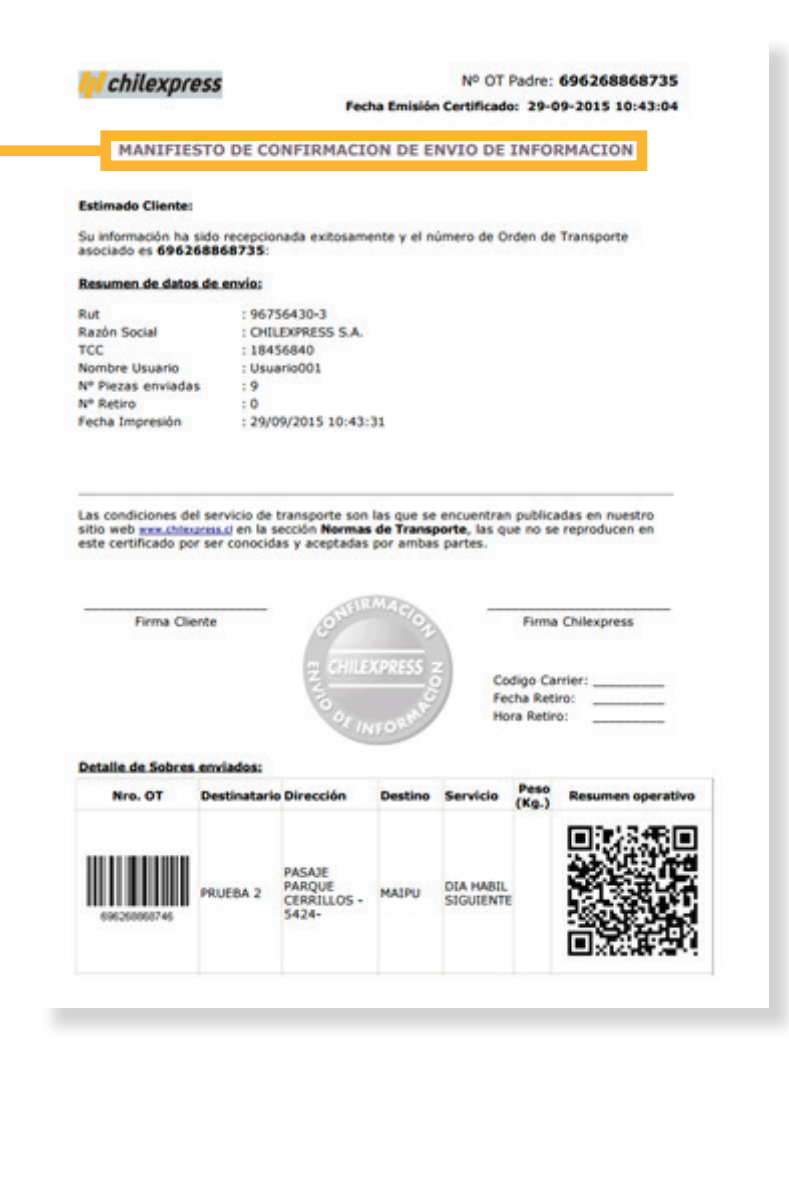

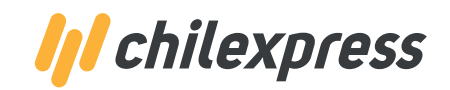

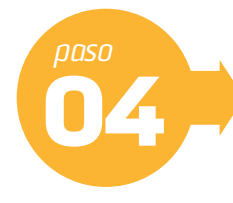

### Imprimir certificados y etiquetas

En esta sección usted **podrá confirmar la totalidad o un subconjunto** de los registros que cargó desde su archivo Excel.

**Todos los registros vienen desmarcados para ser confirmados**, si desea que alguno de los registros no sea considerado en el envío basta que usted no lo marque.

En este último paso si no cuenta con etiquetadora Chilexpress, **tendrá 3 modalidades de impresión de etiqueta en impresoras normales** en papel tamaño **carta** (una etiqueta en una hoja tamaño carta dentro de sobre ventana o bien varias en una hoja para ser recortadas) o **Avery** (5163), que además de identificar la pieza para Chilexpress, permitirá rotular sus sobres o encomiendas con la información de nuestra Orden de Transporte (OT) y los datos del destinatario.

| ° OT       |                    | 696290301162       | 10-11-2015       | 11:49:00                                | × ?      | reimprimir manifiesto   |            |           |
|------------|--------------------|--------------------|------------------|-----------------------------------------|----------|-------------------------|------------|-----------|
| .ista      | do de Piezas       |                    |                  |                                         |          |                         |            |           |
| <b>V</b>   | Destinatario       |                    | Producto         | Servicio                                | Destino  | Dirección               | Referencia | Usuario   |
| V          | 932                |                    | VALIJA           | OVERNIGHT                               | SANTIAGO | TARAPACA -773-          |            | Usuario 4 |
| V          | 937                |                    | VALIJA           | OVERNIGHT                               | SANTIAGO | AVENIDA BRASIL -458-    |            | Usuario   |
| V          | 928                |                    | VALIJA           | OVERNIGHT                               | SANTIAGO | MORANDE -315-           |            | Usuario   |
|            | 931                |                    | VALIJA           | OVERNIGHT                               | SANTIAGO | CURICO -475-            |            | Usuario   |
| V          | 929                |                    | VALIJA           | OVERNIGHT                               | SANTIAGO | VEINTIUNO DE MAYO -567- |            | Usuario   |
|            | 935                |                    | VALIJA           | OVERNIGHT                               | SANTIAGO | MIRAFLORES -235-        |            | Usuario   |
|            | 943                |                    | VALIJA           | DIA HABIL SI                            | SANTIAGO | MATURANA -360-          |            | Usuario   |
|            | 946                |                    | VALIJA           | DIA HABIL SI                            | SANTIAGO | ABDON CIFUENTES -259-   |            | Usuario   |
|            | 942                |                    | VALIJA           | DIA HABIL SI                            | SANTIAGO | CHILOE -1433-           |            | Usuario 🖕 |
| •          |                    |                    |                  |                                         |          |                         |            | ۱.        |
| oo<br>Impi | resión Carta 3x2 ? | Impresión Carta 1x | 1 ? Impr<br>Posi | resión Avery 👔 —<br>ción primera etique | eta : 1  |                         | rigginuo   |           |
|            |                    |                    |                  | AVERY<br>5163 2x5                       |          |                         |            |           |

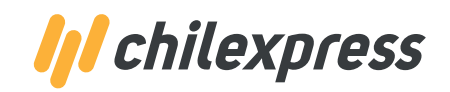

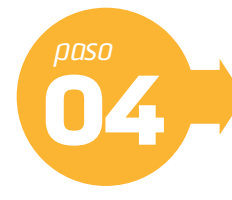

### Imprimir certificados y etiquetas

Si es un cliente con Etiquetadora Chilexpress, **el proceso es por medio del Certificado de Envío**, que generará de manera automática las etiquetas Chilexpress en la etiquetadora. En caso que no cuente con etiquetadora, **existen las siguientes opciones:** 

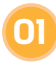

Impresión Carta 3x2: Consiste en la impresión -en impresora convencional- de seis etiquetas en hoja tamaño carta, para que puedan ser recortadas y pegadas como rótulo en la pieza.

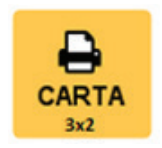

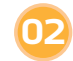

**Impresión Carta IxI:** Consiste en la impresión -en impresora convencional- de **una etiqueta en una hoja tamaño carta**, la que debe ser introducida en un "sobre-ventana" y pegada como rótulo en la pieza.

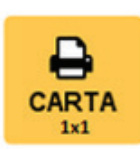

Impresión Avery: Consiste en la impresión -en impresora convencional- de etiquetas utilizando papel tipo Avery, tamaño cod5163, para ser pegada directamente en la pieza.

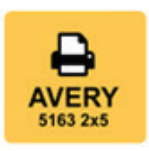

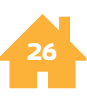

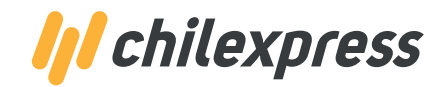

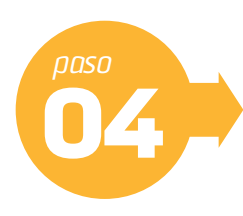

### Imprimir certificados y etiquetas

Una vez que se seleccione la alternativa de impresión Avery **se genera la vista en PDF para su posterior impresión.** 

| CHLEXPRESS<br>AUXICATION AGUIRRE CERDA -14930-<br>BOND<br>DODETRODO AGUIRRE CERDA -14930-<br>DIOSTRODOSH13<br>ANTOFAGASTA<br>DIA HABIA SIGUENTE<br>2300/301 999669626888372720 | CINEROPRESS<br>OUSTAINO CUELLO PETRICIC<br>PASALE ANE. 4954 VILLA LAS PALMAS<br>SENIOTROSONI13<br>ANTORAGASTA M NORTE 1<br>CAA HAGEL BIOURNTE<br>23003012006962688373200 |
|----------------------------------------------------------------------------------------------------|----------------------------------------------------------------------------------------------------|
| CHLEXPRESS<br>GALD FOQUERDA<br>BOUMAR 475-<br>S<br>200301 9996962688372830                                                                                                    | CNLEXPRESS<br>PEDRO FALNOEZ CACERES<br>SAN MARTH - 366- 8<br>BEISTRE259413<br>ARAUCO<br>CILA HABIL BIOURINTE<br>AGE030300006962688373310                                 |
| CHLEXPRESS<br>WALCO RIVEROS SAVEDRA<br>SSCUTRO298413<br>ANTOFAGASTA<br>MCENTRO<br>DIA HABIL SIGLIENTE<br>23003012556962688372940                                               | CINERCIPRESS<br>PAULA VALENZUELA<br>CERMAN RESCO -1733-<br>830:2770209413 8702015 PA<br>ANICA CIA HARIS, BIOLIENTE<br>2010/30/300069626883773420                         |
| CHERDWESS<br>PATIEOD SANDOVIAL DEL CANTO<br>ATODRE SIST- 0791<br>BUDITECOMETIS<br>ANTOFADASTA<br>DIA HABE, SIGUENTE<br>2300/301 9996962688373050                               | CHLEXPRESS<br>EDUARDO FOLUEROA SALAS<br>RO CLARO - 346-<br>E<br>13057770299413<br>CARMERO<br>CARMERO<br>CARMERO<br>CARMERO<br>44103030006962688373530                    |

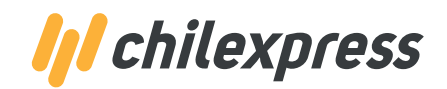

Imprimir certificados y etiquetas

Impresión Etiqueta Tamaño Carta:

 $\mathbf{O}$ 

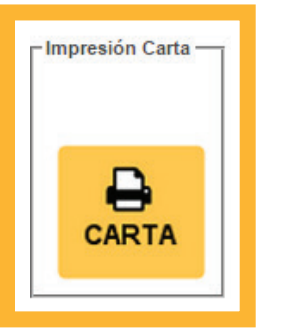

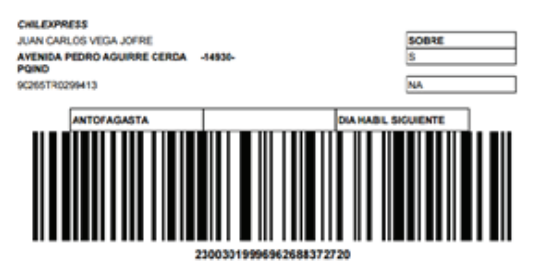

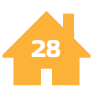

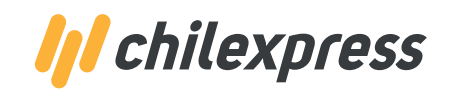

Rotulado

Para rotular sobres o encomiendas (Cajas), **es necesario que usted adhiera la etiqueta** (recortada de papel Carta o adhesivas Avery) **en una de las caras superiores del sobre o encomienda:** 

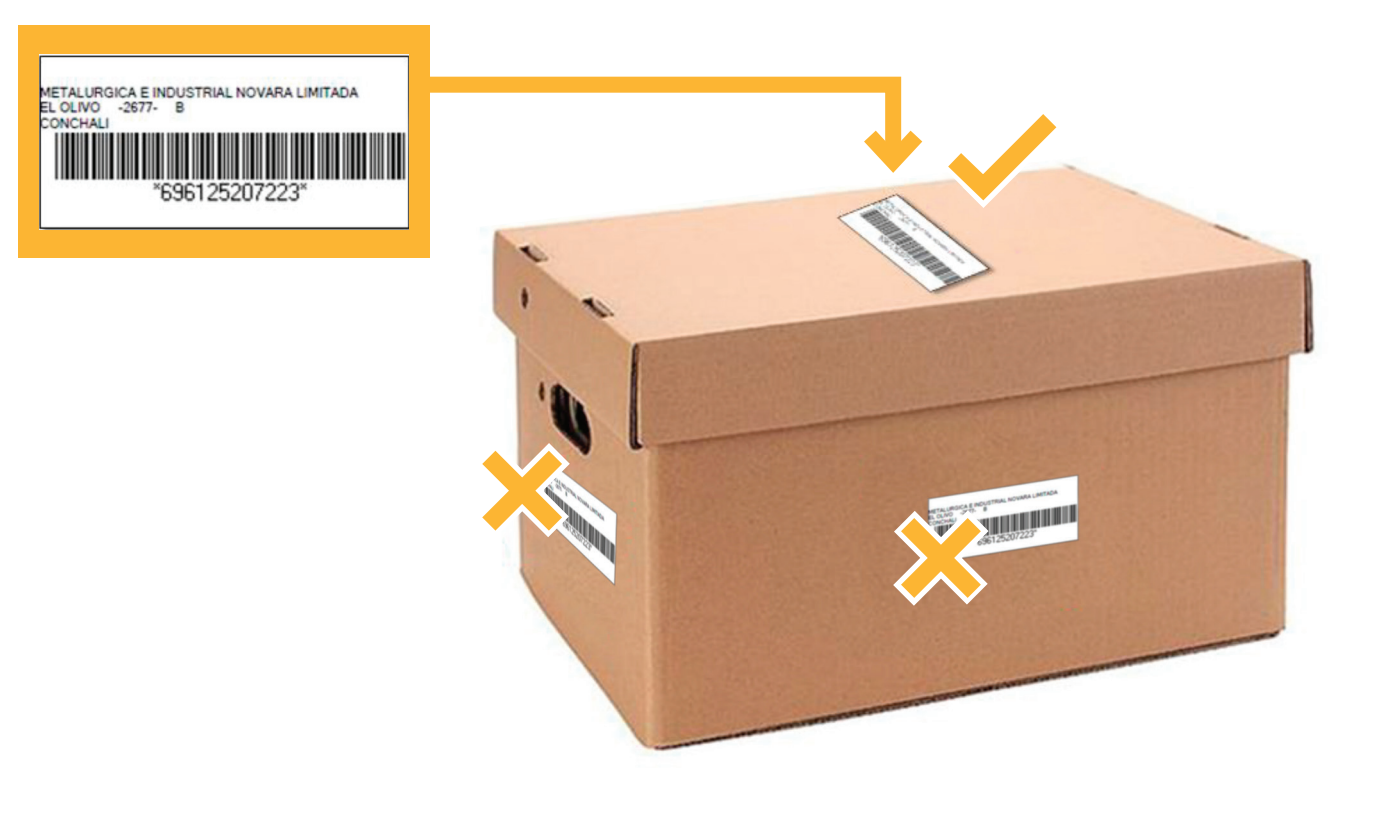

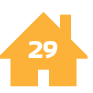

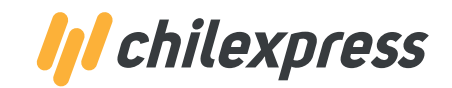

Rotulado

Al hacer clic en el botón FINALIZAR, vuelve a la página inicial de Chilexpress en Línea.

#### PORTAL EMPRESAS | /// chilexpress

Paralelo a esta operación, **recibirá un correo electrónico de respaldo** con el resumen de lo enviado, indicando el número de **OT PADRE** que podrá consultar en el mismo Chilexpress en Línea.

#### Estimado Cliente:

Usted ha terminado de manera exitosa el proceso de Envio Masivo de piezas.

A continuacion adjuntamos un resumen del despacho.

| Resumen de datos de Envio |                  |  |  |  |
|---------------------------|------------------|--|--|--|
| RUT                       | 96756430-3       |  |  |  |
| Razon Social              | CHILEXPRESS S.A. |  |  |  |
| Nº TCC                    | 18190569         |  |  |  |
| Nº Piezas Enviadas        | 32               |  |  |  |
| Nº Orden de Transporte    | 696112064174     |  |  |  |

Usted encontrara las herramientas para realizar un seguimiento de las piezas que ha despachado en nuestro sitio web <u>www.chilexpress.cl</u>.

www.chilexpress.cl

## Requerimientos del sistema

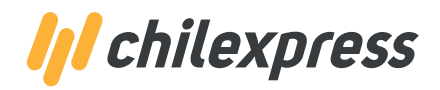

| - |  |  |
|---|--|--|
|   |  |  |
|   |  |  |
|   |  |  |
|   |  |  |
|   |  |  |

Para el ingreso al Sitio Web del Portal Empresa se recomienda el **uso de Google Chome.** 

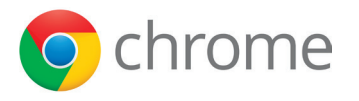

Al momento de generar el manifiesto o archivo de impresión en formato "Papel Carta" o "Avery" en la parte inferior se despliega este mensaje, seleccione Descargar.

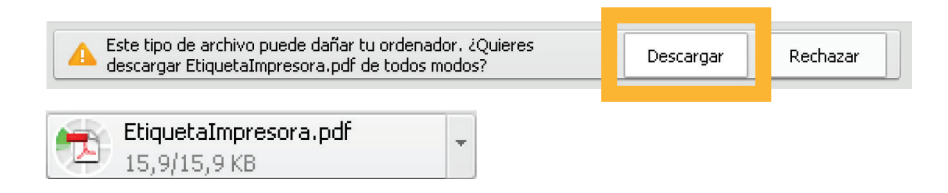

Al momento de generar el manifiesto o Certificado, según corresponda, **se debe verificar tener desbloqueado los elementos emergentes o Pop-Up**, de lo contrario no se generar el PDF con la información.

| nta Retiros Mat | teriales OT Digita   | Se han bloqueado los siguientes pop-ups e<br>http://desweb/PortalEmpresas/gener/<br>Permitir siempre pop-ups de desweb | en esta página:<br>ern=SADFSADF@WDFADSF.C | :OM#_piezas=38 |
|-----------------|----------------------|----------------------------------------------------------------------------------------------------|-------------------------------------------|----------------|
| 691             | 5290301162 10-11-201 | O segun biodaceurao bob abs                                                                                            |                                           |                |
| itado de Piezas |                      |                                                                                                    |                                           |                |
| Destinatario    | Producto             | Administrar bloqueo de pop-ups                                                                                         |                                           | Aceptar        |
| 902             | VALIJA               |                                                                                                    |                                           |                |
| 937             | VALIJA               |                                                                                                    |                                           |                |
| 920             | VALUA                | OVERWORT SANTIAGO CURICO 475                                                                                           | Lieusia                                   |                |
| 929             | VALUA                | OVERNIGHT SANTIAGO VENTUNO DE MAYO -587-                                                                               | Usuario                                   | _              |
| 935             | VALUA                | OVERNIGHT SANTIAGO MIRAFLORES -235-                                                                                    | Usuario                                   |                |
| 943             | VALUJA               | DIA HABIL SI SANTIAGO MATURANA -360-                                                                                   | Usuario                                   |                |
| 945             | VALIJA               | DIA HABIL SI SANTIAGO ABDON CIPUENTES -259-                                                                            | Usuario                                   |                |
| 942             | VALIJA               | DIA HABIL SI SANTIAGO CHILOE -1433-                                                                                    | Usuario 🖕                                 |                |
|                 |                      |                                                                                                    |                                           |                |
| Ploine 1 de 1   | ▶ N L &              |                                                                                                    | Registros 1 - 100 de 100                  |                |
|                 |                      |                                                                                                    |                                           |                |
| CARTA<br>312    | CARTA<br>3x1         | AVERY                                                                                                    |                                           |                |

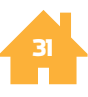

Para más información, contáctenos en **contacto@chilexpress.cl o llámenos al 600 2000 102** 

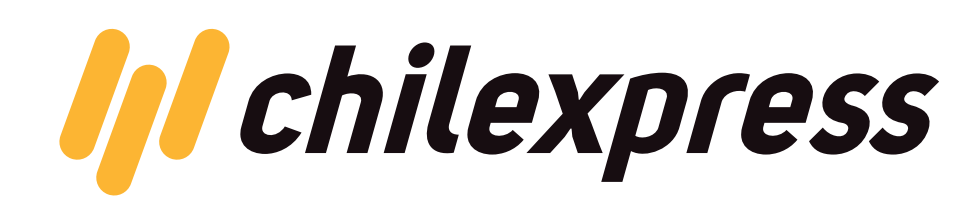